| $\mathbf{v}$ | _ |
|--------------|---|
| Λ            | — |

## CCNA7 ENSA – závěr

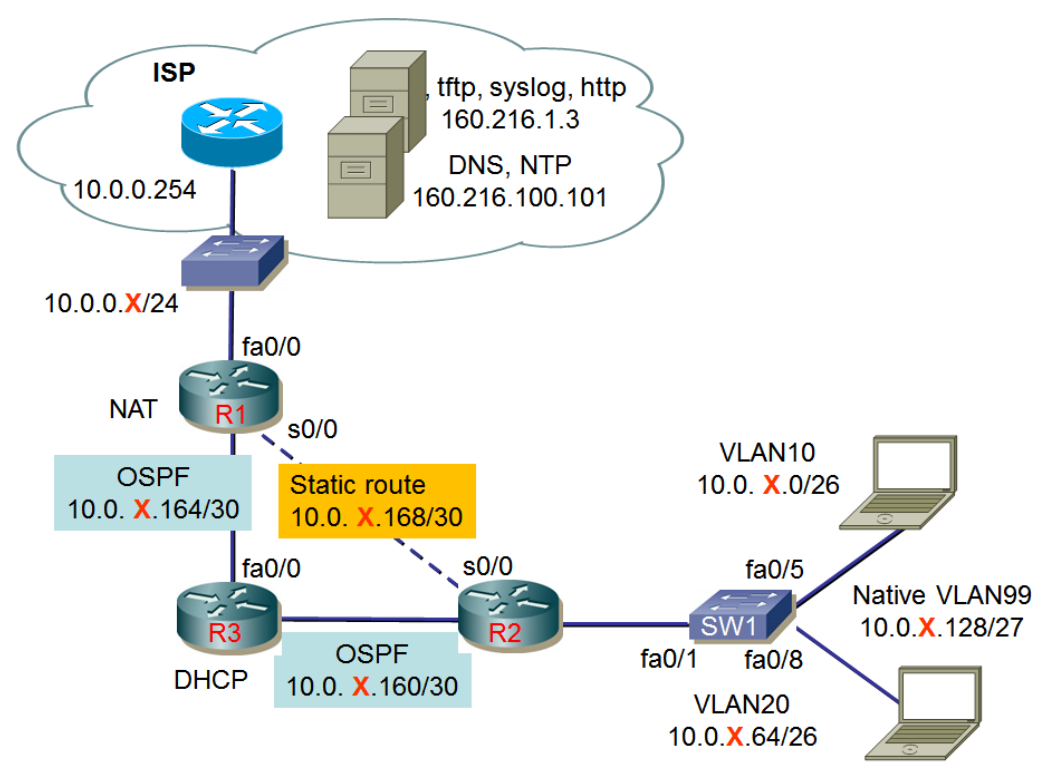

## Úkoly:

- 1. Zapojte síť podle uvedeného schématu.
- 2. Místní i vzdálený přístup ke směrovačům a přepínači chraňte hesly (cisco).
- 3. Přechod do privilegovaného režimu chraňte heslem (class).
- 4. V přepínači vytvořte VLAN včetně nativní (99).
- 5. Konkrétní IP adresy zvolte u směrovačů nejnižší možné, u stanic nejvyšší možné.
- 6. Směrovací protokol bude OSPF, (bude šířit informaci o výchozí cestě).
- 7. Výchozí cesta (k ISP) bude zadána staticky; daná síť jako taková nebude propagována do OSPF.
- 8. Mezi směrovači R1 a R2 bude vytvořena statická cesta, která bude použita jen při výpadku cesty přes směrovač R3.
- 9. Směrovač R1 bude provádět překlad adres/portů (NAT/PAT).
- 10. Směrovač R3 bude sloužit jako DHCP server pro podsítě připojené k přepínači SW1 (DNS server je 160.216.100.101).
- 11. Ve všech síťových zařízeních nastavte časový server 160.216.100.101
- 12. Uložte konfigurace směrovače a přepínače na tftp server 160.216.1.3. Jména souborů budou tvořena Vaším příjmením a označením zařízení (např. Kaderka-R1).

Metodické pokyny:

- 1. Zapojte síť, nakonfigurujte VLAN, IP adresy (zapište do obrázku).
- 2. Nakonfigurujte protokol OSPF a ověřte funkčnost.
- 3. Nakonfigurujte NAT/PAT
- 4. Nakonfigurujte server DHCP; najděte řešení pro zachování jeho dostupnosti i v případě některého ze spojů mezi směrovači R3-R1 nebo R3-R2.

## Výsledky

## Ověření výsledků

| o vereni vysteaka                                       |   |
|---------------------------------------------------------|---|
| Po základním nastavení                                  |   |
| Hesla R1                                                |   |
| Hesla R2                                                |   |
| Hesla R3                                                |   |
| Hesla SW1                                               |   |
| VI AN                                                   | - |
|                                                         |   |
| Funkcnost protokolu OSPF                                |   |
| Dostupnost vzdáleného počítače                          |   |
| Funkce sítě                                             |   |
| Dostupnost Internetu pří výpadku spoje R3-R1 nebo R3-R2 |   |
| 1 1 1 1 1 5                                             |   |
| DHCP                                                    |   |
| Uložení souborů na TFTP server                          |   |
|                                                         |   |